TR-210 je elektronický termostat určený pre elektrické podlahové vykurovanie. Termostat umožnuje nastaviť komfortnú teplotu v miestnosti a zároveň pomocou podlahového čidla kontrolovať a riadiť maximálnu teplotu podlahy. Senzor vzduchu je zabudovaný priamo na spodnej strane termostatu a externý senzor podlahy NTC sa dodáva ako štandardné príslušenstvo a je obsiahnutý v balení termostatu.

# **TECHNICKÉ PARAMETRE**

| Napätie:                | 95~240 VAC, 50/60 HZ |
|-------------------------|----------------------|
| Spotreba energie:       | < 1,5 W              |
| Základná tep. odchýlka: | 1°C                  |
| Presnosť:               | ±1°C                 |
| Typ snímača:            | NTC, 10 k $\Omega$   |

# DISPLEJ

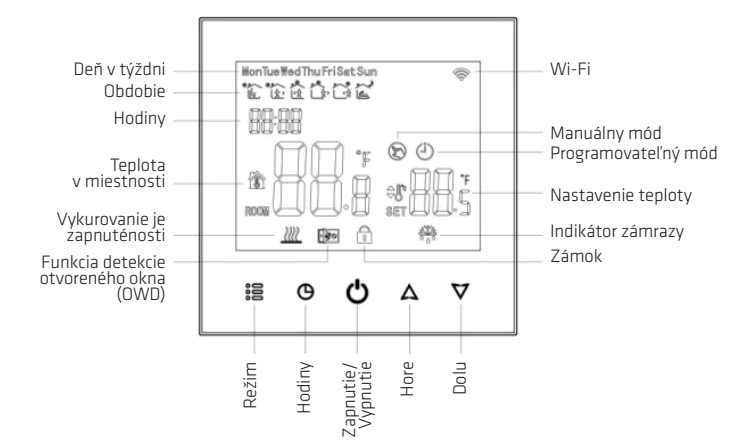

### **ROZMERY TERMOSTATU**

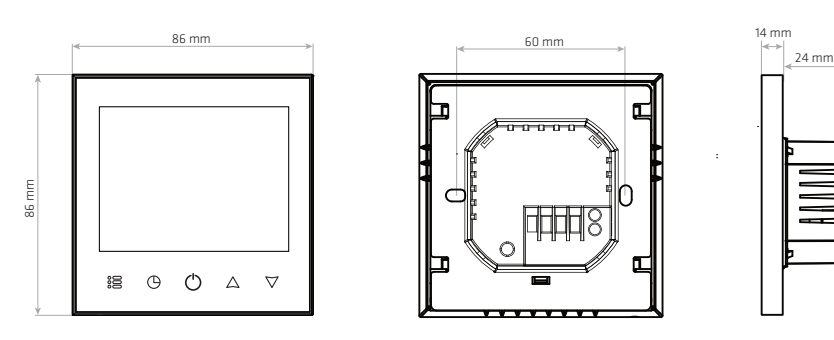

# NÁKRES INŠTALÁCIE TERMOSTATU

Termostat je vhodný na inštaláciu do štandardnej európskej 73 mm inštalačnej krabice KU68 - hĺbka 66 mm.

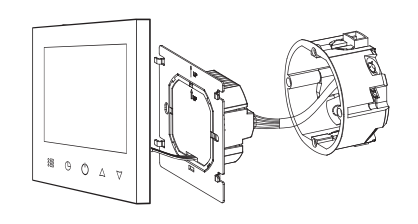

Pripojte napájacie vodiče, vykurovací okruh a podlahový senzor (Podrobnosti nájdete v časti schéma zapojenia).

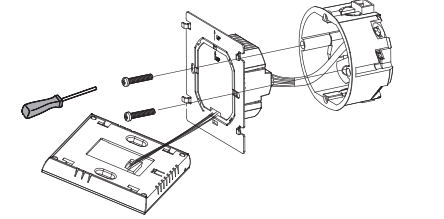

Zadnú časť bezpečne pripevnite k stene pomocou skrutiek. Pripojne predný panel termostatu pomocou konektora na zadnú stenu.

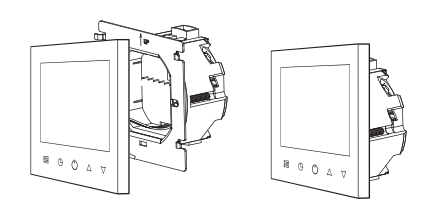

Nasuňte predný panel na zadnú stenu.

| Max. prúd:            | Imax 16 A (3 600 W) |
|-----------------------|---------------------|
| Riadiaci rozsah:      | 5 °C ~ 45 °C        |
| Nastavenie limitácie: | 5 °C ~ 55 °C        |
| Teplota prostredia:   | 0 °C ~ 45 °C        |
| Krytie:               | IP20                |

# FUNKCIE

(\*) Manuálny režim: Manuálne riadenie teploty

Programový režim: Automatické riadenie režimu 5+1+1 za týždeň, programovateľné nastavenie 6 časových úsekov za deň (v šiestich rozdielnych časových zónach a im prislúchajúcich teplôt).

Súčasné zobrazenie: Dočasný manuálny režim, stlačením tlačidla "△" alebo "▽" sa spustí dočasný manuálny režim, ktorým zmeníte nastavenú teplotu až do nasledujúcej časovej zóny. Pri nábehu nasledujúcej časovej zóny sa regulátor automaticky prepne do programového režimu.

*IIII* Kúrenie aktívne: Znamená, že vystupné relé je zopnuté a termostat kúri

Zámraza: (Pozrite tiež detaily pokročilých nastavení 5), spustí sa funkcia zabraňujúca zamrznutiu/ochrany pred mrazom.

### SCHÉMA ZAPOJENIA

Input: **85 ~ 230V - 50/60Hz** Out: **230V - 16A MAX** IP Rating: **IP20** 

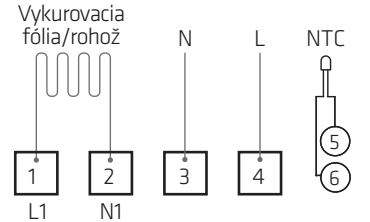

### NASTAVENIE TÝŽDENNÉHO PROGRAMU V APLIKÁCII

V programovateľnom režime je možné dočasne nastaviť iba teplotu, nie čas.

| Perióda | Pracovný týždeň (pondelok ~ piatok) |         | Víkend (sobota) |         | Víkend (nedeľa) |         |
|---------|-------------------------------------|---------|-----------------|---------|-----------------|---------|
|         | Čas                                 | Teplota | Čas             | Teplota | Čas             | Teplota |
| 1       | 06:00 - 08:00                       | 21 °C   | 06:00 - 08:00   | 21 °C   | 06:00 - 08:00   | 21 °C   |
| 2       | 08:00 - 11:30                       | 18 °C   | 08:00 - 11:30   | 18 °C   | 08:00 - 11:30   | 18 °C   |
| 3       | 11:30 - 13:30                       | 21 °C   | 11:30 – 13:30   | 21 °C   | 11:30 – 13:30   | 21 °C   |
| 4       | 13:30 - 17:00                       | 18 °C   | 13:30 - 17:00   | 18 °C   | 13:30 - 17:00   | 18 °C   |
| 5       | 17:00 - 22:00                       | 21 °C   | 17:00 - 22:00   | 21 °C   | 17:00 – 22:00   | 21 °C   |
| 6       | 22:00 - 06:00                       | 16 °C   | 22:00 - 06:00   | 16 °C   | 22:00 - 06:00   | 16 °C   |

### **POKROČILÉ NASTAVENIA**

Pri vypnutom termostate podržte tlačidlá " $\mathbb{G}$ " a " $\mathbb{G}$ " súčasne na 5 sekúnd, aby ste sa dostali do režimu pokročilých nastavení. Zobrazia sa nastavenia podľa doleuvedenej tabuľky. Tlačidlami " $\mathbb{A}$ " alebo " $\nabla$ " zmeníte hodnotu, potom stlačte " $\mathbb{E}$ " na prechod do ďaľších nastavení. Všetky nastavenia sa automaticky ukladajú pri ich zmene. Pre ukončenie nastavení stlačte " $\mathbb{G}$ ".

| Kód  | Option                                                  | Hodnota | Details                                                                                                    |
|------|---------------------------------------------------------|---------|----------------------------------------------------------------------------------------------------|
| 1Adj | Kalibrácia izbovej teploty                              | -2      | -9°C ~+9°C                                                                                                    |
| 2Sen | Vstupný snímač teploty                                  | IN      | <ul> <li>IN: interný snímač (regulátor používa iba zabudovaný senzor)</li> <li>OUT: externý snímač (regulátor používa iba externý senzor)</li> <li>AL: Zabudovaný snímač teploty vzduchu + snímač teploty podlahy</li> </ul> |
| 3Lit | Limitná teplota snímača podlahy                         | 50.0    | 5~60 °C (platí pre externý snímač teploty podlahy NTC)                                                                                                    |
| 4dif | Spínacia odchýlka                                       | 1       | 0,5~5 °C                                                                                                    |
| 5Ltp | Ochrana proti zámraze                                   | Off     | On: Funkcia zapnutá<br>Off: Funkcia vypnutá                                                                                                    |
| 6Hit | Max. nastaviteľná teplota                               | 45      | 35~95 °C (platí pre vnútorný snímač teploty vzduchu)                                                                                                    |
| 70EN | Detekcia otvorenia okna (OWD)                           | Off     | On: Funkcia zapnutá<br>Off: Funkcia vypnutá                                                                                                    |
| 80tl | OWD čas detekcie                                        | 15      | Rozsah: 2~30 min                                                                                                    |
| 90tp | OWD Zníženie teploty<br>(spolu s časom detekcie)        | 2       | Rozsah: 2~4 °C                                                                                                    |
| OPdt | OWD čas oneskorenia<br>(návrat do pôvodného nastavenia) | 30      | Rozsah: 10~60 min                                                                                                    |
| AFAC | Továrenské nastavenie                                   | _       | Keď vidíte "–" podržte stlačené "跲" na 5 sekúnd Kým sa neukáže "",<br>to znamená, že termostat prešiel do továrenských nastavení                                                                                             |

Hodnotu **2Sen** je potrebné nastaviť na hodnotu **AL** (z výroby býva nastavenie "IN").

Hodnota **3Lit** (Limitná teplota snímača podlahy) má byť nastavená na hodnotu **28~30** °C.

#### **NASTAVENIE TERMOSTATU**

- **1. Zapnutie/vypnutie termostatu** stlačením ikony "O"termostat zapnete alebo vypnete.
- Nastavenie teploty stlačením šípky nahor "△" alebo nadol "▽", nastavíte požadovanú teplotu.
- Nastavenie hodín dotknite sa ikony "O" a pomocou šípok "△∇", nastavte minúty, hodiny a deň v týždni (1-pondelok, 2-utorok atď.). Stlačte ikonu "O" a ešte raz potvrďte a ukončite.
- Zablokovanie termostatu Stlačením a podržaním tlačidiel šípok "△▽" na 5 sekúnd termostat uzamknete/odomknete.
- 5. Nastavenie režimu Dotknite sa ikonky "ﷺ" režim na prepínanie medzi manuálnym a programovým režimom. V manuálnom režime sa na obrazovke zobrazí táto ikona "<sup>®</sup>". V programovateľnom režime sa na obrazovke zobrazí ikona "<sup>4</sup>".
- Nastavenie týždenného programovateľného režimu termostat umožňuje nastavenie šesť plánovaných vykurovacích období pre

každý deň. Pri zapnutom napájaní stlačte a podržte tlačidlá " $\bigcirc$ " "  $\bigcirc$ "na 5 sekúnd. V režime týždenného programovania potom stlačte ikonu "B". Stlačte šípom nahor " $\bigtriangleup$ " a nadol " $\bigtriangledown$ " alebo nastavte relatívne teploty. Poradie je nasledovné: Nastavenie času  $\rightarrow$  nastavenie teploty  $\rightarrow$  nastavenie periódy  $\rightarrow$  nastavenie týždňa (každý režim má možnosť 6 zón a 6 nastavení teploty).

7. Funkcia detekcie otvoreného okna (OWD) – ak je v nastavení parametrov povolený režim otvoreného okna, systém automaticky zastaví vykurovanie, keď zistí náhly pokles teploty v miestnosti (zvyčajne 2 °C za 5 minút). Zvyčajne je to spôsobené otvorením okna alebo dverí bez vypnutia vykurovania. V záujme úspory energie, zariadenie automaticky vypne ohrev a na obrazovke sa zobrazí ikona " """, po 30 minútach sa vráti do predchádzajúceho režimu, potom ikona """ zmizne. Stlačením ľubovoľného tlačidla, ukončíte funkciu OWD počas obdobia vypnutia vykurovania.

**UPOZORNENIE:** Pri prvom spustení termostatu a vykurovacieho systému starostlivo skontrolujte predvolené nastavenia termostatu. Prispôsobte nastavenie termostatu vykurovaciemu systému. V prípade podlahového vykurovania nastavte reguláciu teploty na dva snímače – režim AL (TAB 2 – Kód: 2sen). Maximálna teplota podlahy nesmie prekročiť teplotné limity dané výrobcom podlahy (TAB 2 – Kód: 3Lit).

Termostat musí inštalovať elektrikár s príslušnou vyhláškou. Dbajte na to, aby sa do termostatu nedostala voda, stavebný prach alebo iné nečistoty, pretože by to mohlo poškodiť zariadenie.

#### **PRIPOJENIE K WI-FI**

Pred prvým použitím termostatu Wi-Fi musíte nakonfigurovať sieť Wi-Fi a nastavenia pomocou smartfónu alebo tabletu. To umožní komunikáciu medzi vašimi zariadeniami.

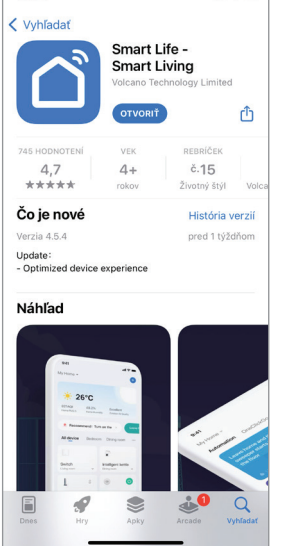

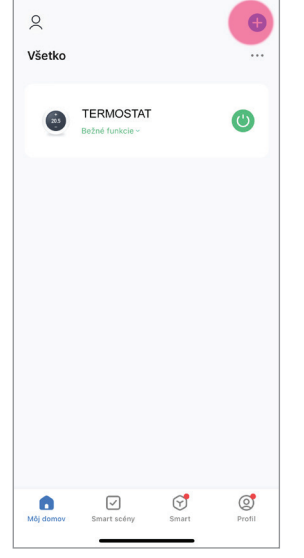

V App Store alebo Google Play vyhľadajte aplikáciu "Smart Life"

Zaregistrujte si účet a kliknite na "+" v pravom hornom rohu na pridanie zariadenia.

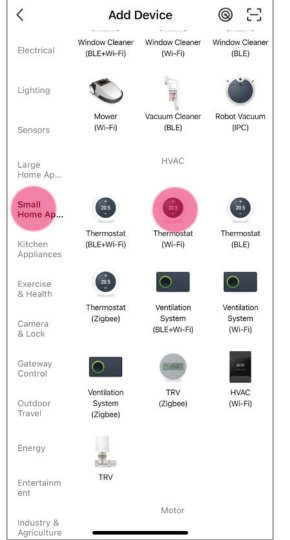

Vyberte "Thermostat Wi-Fi" v "Small Home Appl"

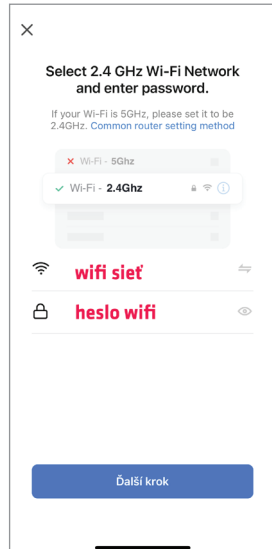

Vyberte vašu wifi sieť, vyplňte wifi heslo a kliknite ďalší krok. Sieť musí byť 2,4 Ghz.

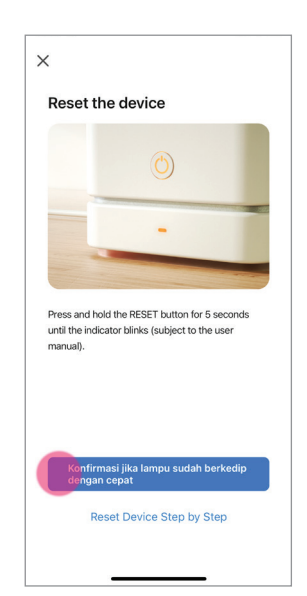

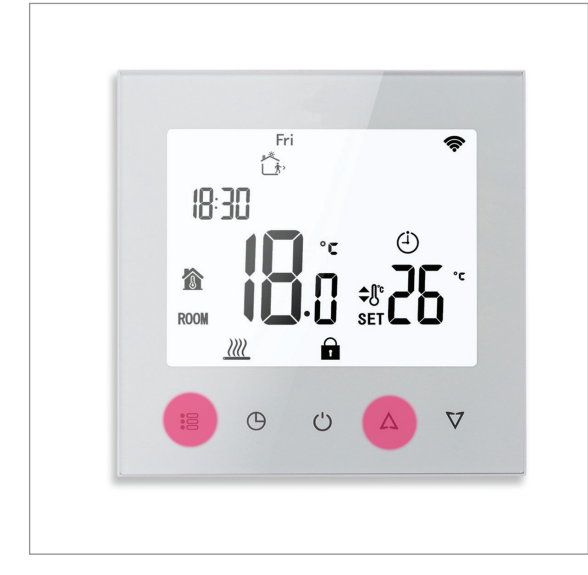

Podržte dlhšie tlačidlo ":醫" a "△" na termostate, až kým sa nezobrazí blikajúca "亂" ikona na displeji.

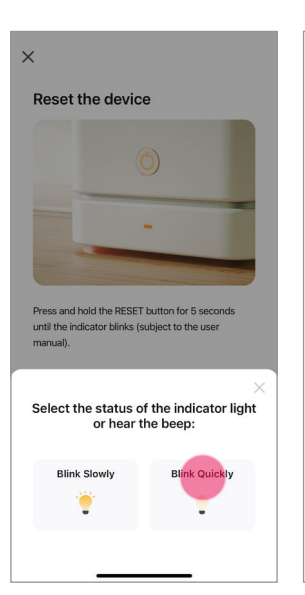

Potom kliknite "Confirm indicator blink quickly" v aplikácii. A potom kliknite ďalej.

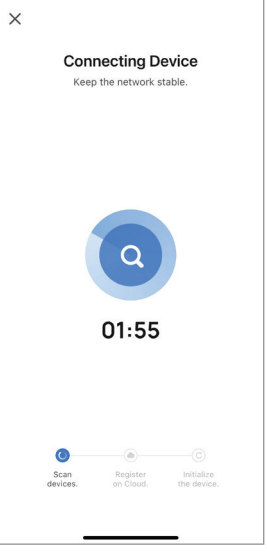

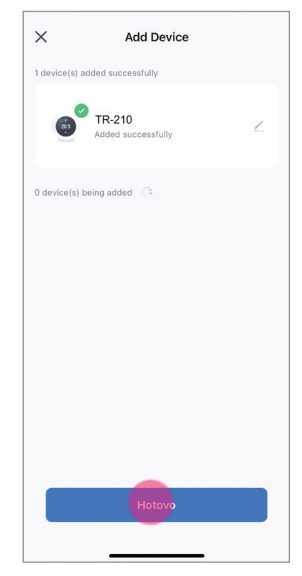

Počkajte pár sekúnd kým sa zariadenie spáruje, kliknite hotovo

**UPOZORNENIE:** Ak sa vám nepodarí spárovať termostat, najčastejšou príčinou je nastavenie routera. Termostat sa vie pripojiť len na sieť 2,4 GHz. V prípade, ak používate viacpásmovú sieť (2,4 GHz/5,0 GHz), termostat nebude schopný pripojiť sa. Zabezpečte si sieť, ktorá pracuje permanentne na 2,4 GHz.

### OBSLUHA TERMOSTATU (PLATÍ IBA PRE TERMOSTAT S WIFI MODULOM)

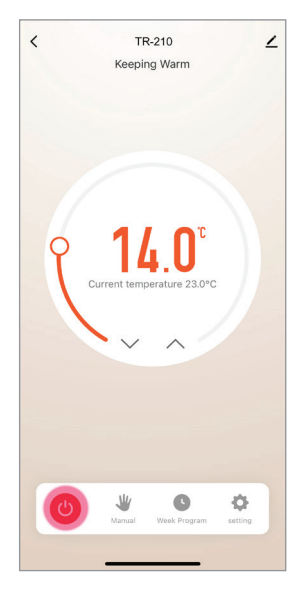

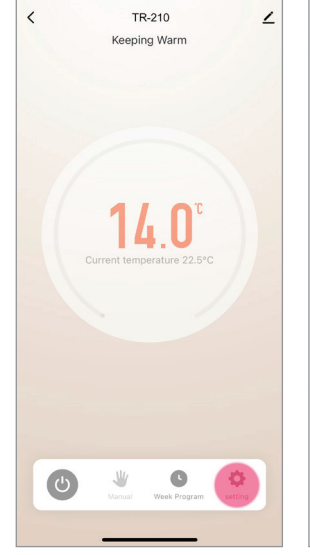

Na nastavenie termostatu

vyberte ikonu ozubeného

TR-210

Keeping Warm

۷

Ф

kolieska.

<

Servisné nastavenia sa vykonávaju pri vypnutom termostate. Kliknite na ikonu "<sup>(0)</sup>".

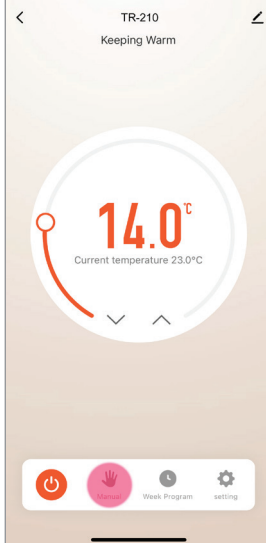

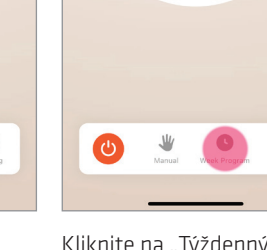

Kliknutím na "Manual" môžete zmeniť režim ovládania z manuálneho na programovateľný. Kliknite na "Týždenný program" pre nastavenie vykurovacích období.

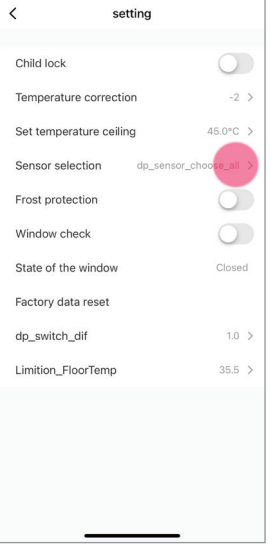

Zmena vstupného snímača teploty.

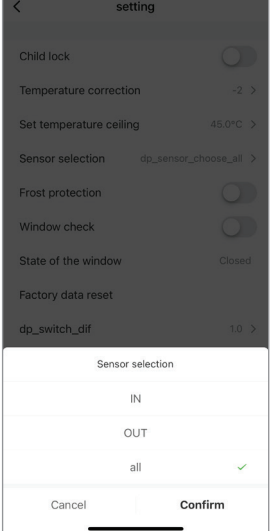

Snímač prepnúť do polohy "AL"

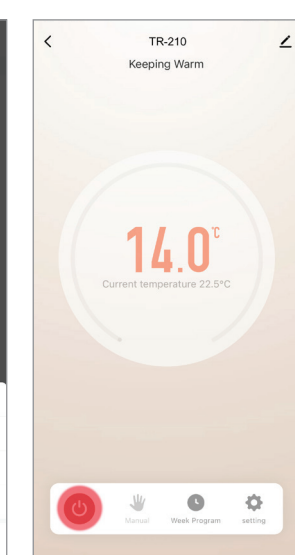

Kliknutím na ikonu "O" napájania znovu zapnete zariadenie.

| <     | Weekly program (5+1+1)                  |  |
|-------|-----------------------------------------|--|
| Mond  | lay To Friday                           |  |
| ***   | Period 1<br>06:30   Temperature: 21.0°C |  |
| *     | Period 2<br>08:00   Temperature: 18.0°C |  |
| ŧ     | Period 3<br>11:30   Temperature: 21.0°C |  |
| -     | Period 4<br>12:30   Temperature: 18.0°C |  |
| *     | Period 5<br>18:00   Temperature: 21.0°C |  |
| •     | Period 6<br>22:30   Temperature: 16.0°C |  |
| Satur | day                                     |  |
| *     | Period 1<br>06:30   Temperature: 21.0°C |  |
| *     | Period 2<br>08:00   Temperature: 18.0°C |  |
| ŧ     | Period 3                                |  |

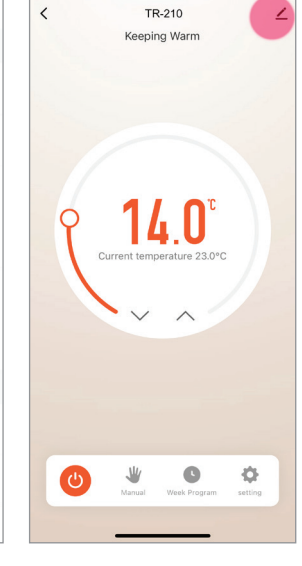

Zmena názvu termostatu.

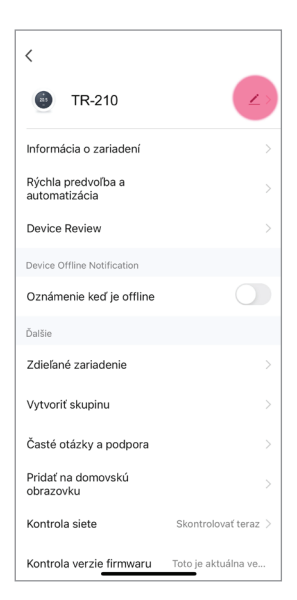

Tu môžete zmeniť názov termostatu (napr. Janina izba, Obývačka).

### JEDNODUCHÉ RIEŠENIE PROBLÉMOV

| PROBLÉM                   | RIEŠENIE                                                                |
|---------------------------|-------------------------------------------------------------------------|
| lzbová teplota je odlišná | Zmerajte presným teplomerom teplotu v miestnosti.                       |
| od skutočnej teploty.     | Termostat viete nakalibrovať v servisnom menu "Temperature correction". |

začiatku periód.

**UPOZORNENIE:** Pri prvom spustení termostatu a vykurovacieho systému starostlivo skontrolujte predvolené nastavenia termostatu. Prispôsobte nastavenie termostatu vykurovaciemu systému. Maximálna teplota podlahy nesmie prekročiť teplotné limity dané výrobcom podlahy (cca 28 °C).